본 컨텐츠는 고객사 제공 용도로 제작되어 <u>http://www.sinsungcns.com/srm</u>에 게재 된 ㈜신성씨앤에스의 저작물이므로 무단 전재나 복제를 금합니다.

㈜신성씨앤에스 I 견적문의 02-867-3007 I 기술문의 02-867-2640 I

## 클릭해서 확인

## 윈도우 업데이트 실패 해결

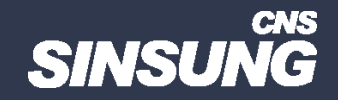

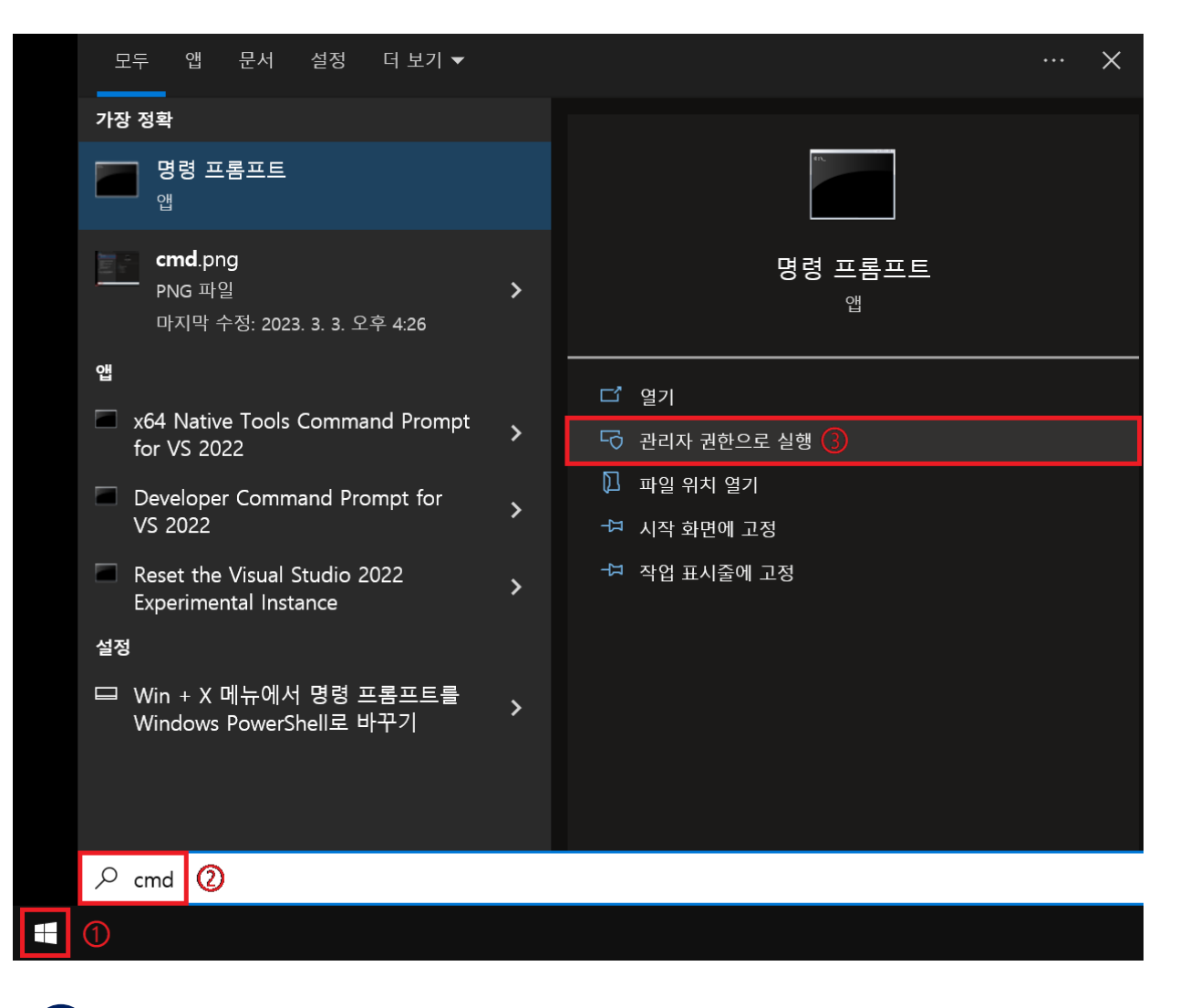

## 1 시작 버튼 클릭 → cmd 검색 → 명령 프롬프트 관리자 권한으로 실행 클릭

본 컨텐츠는 고객사 제공 용도로 제작되어 <u>http://www.sinsungcns.com/srm</u>에 게재 된 ㈜신성씨앤에스의 저작물이므로 무단 전재나 복제를 금합니다.

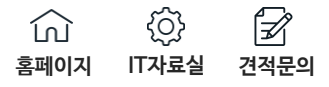

```
reagentc /info
reagentc /disable
diskpart
list disk
sel disk 숫자 (OS가 설치된 디스크, 디스크 용량 보고 판단)
list part
sel part 숫자 (OS가 설치된 주 파티션, 디스크 용량 보고 판단)
shrink desired=250 minimum=250
sel part 숫자 (복구 파티션)
delete partition override
```

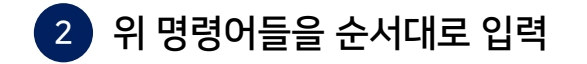

| <u> 디스크 ###</u> | 상태<br> | 크기  | 사용 가능<br>  | Dyn | Gpt |
|-----------------|--------|-----|------------|-----|-----|
| 디스크 0           | 온라인    | 238 | GB 1024 KB |     | *   |
| 디스크 1           | 온라인    | 931 | GB 1024 KB |     | *   |

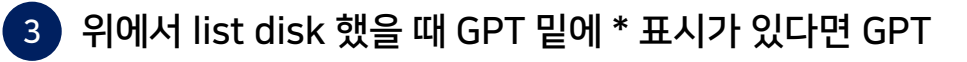

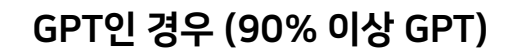

create partition primary id=de94bba4-06d1-

4d40-a16a-bfd50179d6ac

gpt attributes =0x8000000000000001

## MBR인 경우

create partition primary id=27

format quick fs=ntfs label="Windows RE tools" list vol (Windows RE 볼륨이 생겼는지 확인) exit reagentc /enable reagentc /info (Windows RE 상태: Enabled인지 확인 되면 완료)

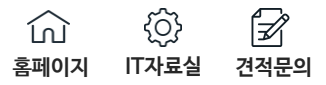

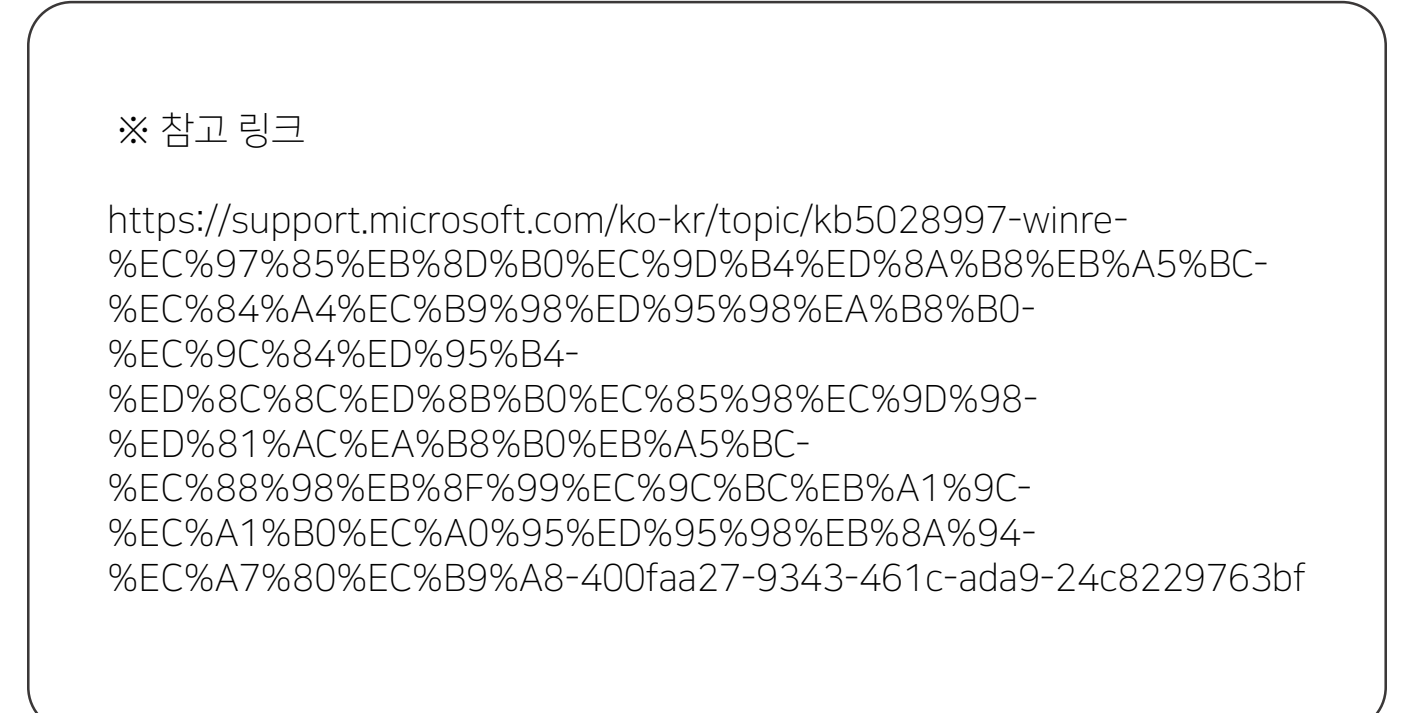